### Kostenloses eBook

# LERNEN teamcity

Free unaffiliated eBook created from **Stack Overflow contributors.** 

## #teamcity

### Inhaltsverzeichnis

| Über1                                        |
|----------------------------------------------|
| Kapitel 1: Erste Schritte mit teamcity       |
| Bemerkungen2                                 |
| Versionen                                    |
| Examples4                                    |
| Installation oder Setup4                     |
| Kapitel 2: Konfigurations-Tutorial erstellen |
| Examples                                     |
| Erstellen einer Build-Konfiguration manuell5 |
| Kapitel 3: Sichern Sie TeamCity              |
| Parameter7                                   |
| Examples                                     |
| Wie sichern?7                                |
| Sicherung mit der TeamCity-API7              |
| Credits                                      |

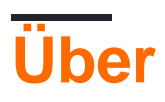

You can share this PDF with anyone you feel could benefit from it, downloaded the latest version from: teamcity

It is an unofficial and free teamcity ebook created for educational purposes. All the content is extracted from Stack Overflow Documentation, which is written by many hardworking individuals at Stack Overflow. It is neither affiliated with Stack Overflow nor official teamcity.

The content is released under Creative Commons BY-SA, and the list of contributors to each chapter are provided in the credits section at the end of this book. Images may be copyright of their respective owners unless otherwise specified. All trademarks and registered trademarks are the property of their respective company owners.

Use the content presented in this book at your own risk; it is not guaranteed to be correct nor accurate, please send your feedback and corrections to info@zzzprojects.com

### Kapitel 1: Erste Schritte mit teamcity

#### Bemerkungen

TeamCity ist ein System zur kontinuierlichen Integration (CI). Da es von JetBrains entwickelt wurde, lässt es sich besonders gut in IntelliJ und andere JetBrains-IDEs integrieren.

#### Versionen

| Ausführung | Veröffentlichungsdatum |
|------------|------------------------|
| 5,0        | 2009-12-02             |
| 5.1        | 2010-04-21             |
| 6,0        | 2010-11-30             |
| 6,5        | 2011-05-24             |
| 6.5.1      | 2011-06-08             |
| 6.5.2      | 2011-07-07             |
| 6.5.3      | 2011-08-04             |
| 6.5.4      | 2011-09-20             |
| 6.5.5      | 2011-10-27             |
| 6.5.6      | 2011-12-09             |
| 7,0        | 2012-02-22             |
| 7.0.1      | 2012-03-20             |
| 7.0.2      | 2012-04-06             |
| 7.0.3      | 2012-05-15             |
| 7.0.4      | 2012-07-12             |
| 7.1        | 2012-08-07             |
| 7.1.1      | 2012-09-21             |
| 7.1.2      | 2012-11-12             |
| 7.1.3      | 2012-12-13             |

| Ausführung | Veröffentlichungsdatum |
|------------|------------------------|
| 7.1.4      | 2013-02-07             |
| 7.1.5      | 2013-04-17             |
| 8,0        | 2013-06-20             |
| 8.0.1      | 2013-06-28             |
| 8.0.2      | 2013-07-23             |
| 8.0.3      | 2013-08-20             |
| 8.0.4      | 2013-09-27             |
| 8.0.5      | 2013-11-14             |
| 8.0.6      | 2014-01-21             |
| 8.1        | 2014-02-12             |
| 8.1.1      | 2014-03-06             |
| 8.1.2      | 2014-04-08             |
| 8.1.3      | 2014-06-05             |
| 8.1.4      | 2014-07-23             |
| 8.1.5      | 2014-09-26             |
| 9,0        | 2014-12-11             |
| 9.0.1      | 2014-12-30             |
| 9.0.2      | 2015-01-30             |
| 9.0.3      | 2015-03-13             |
| 9.0.4      | 2015-04-21             |
| 9.0.5      | 2015-06-26             |
| 9.1        | 2015-07-15             |
| 9.1.1      | 2015-08-04             |
| 9.1.2      | 2015-09-16             |
| 9.1.3      | 2015-09-18             |

| Ausführung | Veröffentlichungsdatum |
|------------|------------------------|
| 9.1.4      | 2015-11-12             |
| 9.1.5      | 2015-12-21             |
| 9.1.6      | 2016-01-29             |
| 9.1.7      | 2016-05-04             |
| 10,0       | 2016-07-21             |
| 10.0.1     | 2016-08-09             |
| 10.0.2     | 2016-09-20             |
| 10.0.3     | 2016-11-10             |
| 10.0.4     | 2016-12-21             |

#### Examples

Installation oder Setup

TeamCity-Server installieren

Zusätzliche Build Agents einrichten und ausführen

Erste Schritte mit teamcity online lesen: https://riptutorial.com/de/teamcity/topic/5427/erste-schritte-mit-teamcity

### Kapitel 2: Konfigurations-Tutorial erstellen

#### Examples

Erstellen einer Build-Konfiguration manuell

Innerhalb einer Projektkonfiguration können Create build configuration Manually Create build configuration : Manually

Geben Sie einen Name und eine Description . Die Build Configuration ID wird aus dem ProjectName und dem Build Configuration Name generiert.

Administration > # <Root project> > # Sample > Create Build Configuration

| Hello World                                                                       |
|-----------------------------------------------------------------------------------|
| Sample_HelloWorll                                                                 |
| This ID is used in URLs, REST API, HTTP requests to the server, and configuration |
| Sample Hello World                                                                |
| <do a="" attach="" not="" template="" to=""></do>                                 |
|                                                                                   |
|                                                                                   |

Sobald Ihre Konfiguration gespeichert ist, können Sie Einstellungen für die Versionskontrolle festlegen. Dadurch wird auf Ihr Repository verwiesen, in dem TeamCity die zu erstellenden Quellen Ihrer Anwendung findet.

Wir erstellen einen neuen Build Steps. Der Schritt wird ein Befehlszeilenschritt sein, der "Hello World" in den Protokollen anzeigt.

| New Build Step   |                                                                    |
|------------------|--------------------------------------------------------------------|
| Runner type:     | Command Line                                                       |
|                  | Simple command execution                                           |
| Step name:       | Hello World                                                        |
|                  | Optional, specify to distinguish this build step from other steps. |
| Run:             | Custom script                                                      |
| Custom script: * | Enter build script content:                                        |
|                  | echo Hello World                                                   |
|                  |                                                                    |
|                  |                                                                    |
|                  |                                                                    |
|                  |                                                                    |
|                  |                                                                    |
|                  |                                                                    |
|                  |                                                                    |

A platform-specific script, which will be executed as a .cmd file on Windows

Nachdem Sie diesen Schritt gespeichert haben, können Sie die Build-Konfiguration ausführen. Auf der Registerkarte "Build Log finden Sie Folgendes:

```
[00:00:00]Step 1/1: Hello World (Command Line)
[00:00:00][Step 1/1] Starting:
C:\TeamCity\buildAgent\temp\agentTmp\custom_script4323583874650153904.cmd
[00:00:00][Step 1/1] in directory: C:\TeamCity\buildAgent\work\362562ae9b31fb9a
[00:00:00][Step 1/1] Hello World
[00:00:00][Step 1/1] Process exited with code 0
```

Der Name von Schritt 1/1 ist das, was Sie im Feld step Name definiert haben. Diese Konfiguration erstellt ein temporäres Skript, hier custom\_script4323583874650153904.cmd mit der folgenden Codezeile:

```
echo Hello World
```

Konfigurations-Tutorial erstellen online lesen: https://riptutorial.com/de/teamcity/topic/7266/konfigurations-tutorial-erstellen

### Kapitel 3: Sichern Sie TeamCity

### Parameter

| Parameter                        | Einzelheiten                                                                                                    |
|----------------------------------|----------------------------------------------------------------------------------------------------|
| Sicherungskopie                  | Der Dateiname, der für Sicherungen verwendet werden soll.                                                                                   |
| Zeitstempel-Suffix<br>hinzufügen | True oder False, legen Sie fest, ob die Datei am Ende einen Zeitstempel haben soll.                                                         |
| Sicherungsumfang                 | Definieren Sie, was Sie speichern möchten                                                                                                   |
| Basic                            | Speichern der Datenbank, Servereinstellungen, zusätzlicher Daten                                                                            |
| Alle außer Artefakte<br>bauen    | Speichern der Datenbank, der Servereinstellungen, zusätzlicher<br>Daten, der Erstellung von Protokollen und der persönlichen<br>Änderungen. |
| Brauch                           | Definieren Sie, was Sie speichern müssen.                                                                                                   |

#### Examples

Wie sichern?

Das Backup-Menü befindet sich im Administrationsbereich. Klicken Sie im Menü Links in der Server Administration auf Backup .

TeamCity (ab Version 10) wird nicht automatisch gesichert. Sie können TeamCity jedoch täglich sichern, indem Sie eine Aufgabe planen, um die REST-API zu treffen. Normalerweise müssen Sie auch eine zweite Aufgabe (eine Stunde später) einplanen, um das fertige Backup vom Hauptserver des TeamCity-Servers an einen sicheren Ort zu kopieren.

(Hinweis: Aus Sicherheitsgründen ist es besser, einen Agenten nicht auf demselben Computer wie den TeamCity-Server auszuführen.)

#### Sicherung mit der TeamCity-API

Stellen Sie zunächst sicher, dass der Benutzer, der diesen Aufruf ausführt, die Berechtigung zum Change backup settings and control backup process.

```
#
# TC Backup Launcher
# Script to launch a backup on the TeamCity Server
#
Param(
```

```
[Parameter(Mandatory=$true)][string]$username,
    [Parameter(Mandatory=$true)][string]$password
)
Begin
{
    $url =
"http://teamcity:8111/httpAuth/app/rest/server/backup?includeConfigs=true&includeDatabase=true&includeD
    $username = <username>
    $password = <password>
    # Function to realize a POST Operation
    function Execute-HTTPPostCommand() {
       param(
            [string] $target = $null
        )
        $request = [System.Net.WebRequest]::Create($target)
        Write-Host "POST: " $request.RequestUri
        $request.PreAuthenticate = $true
        $request.Method = "POST"
        $request.ContentType = "application/xml"
        $request.Headers.Add("AUTHORIZATION", "Basic");
        $request.Accept = "*"
        $request.Credentials = New-Object System.Net.NetworkCredential($username, $password)
        $response = $request.GetResponse()
        $xmlout = ""
          if($response)
          {
              $sr = [Io.StreamReader] ($response.GetResponseStream())
              $xmlout = $sr.ReadToEnd()
          }
        return $xmlout;
    }
   Write-Host "Creating a new Backup:"
   Execute-HTTPPostCommand $url
}
```

Der wichtige Teil ist die URL, die mit der Methode POST aufgerufen werden soll:

http://teamcity: 8111 / httpAuth / app / rest / server / backup? includeConfigs = true & includeDatabase = true & includeBuildLogs = false & Dateiname = TeamCity\_Backup

Sie können die Einstellungen, die Sie sichern möchten, in der Weboberfläche angeben.

Sichern Sie TeamCity online lesen: https://riptutorial.com/de/teamcity/topic/7269/sichern-sie-teamcity

### Credits

| S.<br>No | Kapitel                               | Contributors                                  |
|----------|---------------------------------------|-----------------------------------------------|
| 1        | Erste Schritte mit teamcity           | Community, Didier Aupest, KIR, Willcodeforfun |
| 2        | Konfigurations-<br>Tutorial erstellen | Didier Aupest                                 |
| 3        | Sichern Sie<br>TeamCity               | Didier Aupest, Squirrel, suren                |